## Návod k pořízení zápisového listu

1) Přihlaste se do SIS zde:

https://is.cuni.cz/studium/login.php?do=prijimacky

| UNIVERZITA KARLOVA                                                                                                    |                                                    | Přihlásit se                            |
|----------------------------------------------------------------------------------------------------|----------------------------------------------------|-----------------------------------------|
| Přijímací řízení Vstup do SIS 3                                                                                                    |                                                    |                                         |
| Vstup do SIS                                                                                                    | Přihlášení pro<br>studenty a<br>pracovníky UK<br>+ | Přihlášení pro<br>uchazeče o<br>studium |
| Přihlášení                                                                                                    |                                                    |                                         |
| * E-mail: Heslo:                                                                                                    | Přihlásit                                          |                                         |
| Registrovat se Zapomenuté heslo Anonymní přístup                                                                                                    |                                                    |                                         |
| Důležité upozornění<br>Pro přihlášení použijte e-mail, který jste zadali v procesu registrace. Kontaktní e-mail, který vyplníte v elektronické přil<br>studijního oddělení s uchazečem. Tento kontaktní e-mail může, ale nemusí být shodný s registra | nlášce, slouží pouze pro<br>čním e-mailem.         | <b>X</b><br>komunikaci                  |

## 2) Přejděte na Moje přihlášky (tlačítkem Moje přihlášky).

| <u>Přijímací řízení</u> | <u>Vstup do SIS 3</u>         |                |              |                         |   |
|-------------------------|-------------------------------|----------------|--------------|-------------------------|---|
| Přijímací říz           | ení                           |                |              |                         |   |
| Moje přihlášky C        | Dbecné a fakultní podmínky PŘ | Programy/Obory | Programy CŽV | Založení nové přihlášky | 0 |

3) V řádku programu/oboru, kde jste přijat/a (či podmínečně přijat/a) a chcete se zapsat do studia, přejděte na stránku Průběh (tlačítkem Průběh PŘ).

| <u>Přijím</u>                     | ací řízer | <u>1í</u> | <u>Vstup do SIS 3</u>     |                |          |             |                    |      |                |    |   |
|-----------------------------------|-----------|-----------|---------------------------|----------------|----------|-------------|--------------------|------|----------------|----|---|
| Přijímací řízení > Moje přihlášky |           |           |                           |                |          |             |                    |      |                |    |   |
| Moje                              | přih      | lášky     | У                         |                |          |             |                    |      |                |    |   |
|                                   |           |           |                           |                |          |             |                    |      |                |    |   |
| Moje při                          | hlášky    | Obec      | né a fakultní podmínky PŘ | Programy/Obory | Programy | CŽV Zal     | ožení nové přihlá: | šky  |                | (? | ) |
| Aka                               | d. rok    | Fakulta   | Program/Obor              |                |          | Druh studia | Forma studia       | Stav | Poslední změna |    |   |
|                                   |           |           |                           |                |          |             |                    |      |                |    |   |

4) V sekci Zápisový list doplňte případné chybějící údaje:

- rodinný stav

 přijatí (či podmínečně přijatí) do prezenční formy doktorského studia navíc uvádějí číslo bankovního účtu v ČR, to děkanát fakulty používá pro vyplácení stipendií. Pokud uchazeč takový účet ještě nemá, zaškrtne příslušnou volbu. Pozn: Po provedení zápisu do studia studijním oddělením v SIS si každý student může v SIS v modulu Osobní údaje nastavovat/měnit číslo bankovního účtu v ČR.

| <u>Přijímací řízení</u>                                            | Vstup do SIS 3                                                                        |   |
|--------------------------------------------------------------------|---------------------------------------------------------------------------------------|---|
| Přijímací řízení > Moje př                                         | inlášky > Průběh                                                                      |   |
| Průběh                                                             |                                                                                       |   |
|                                                                    |                                                                                       |   |
| Moje přihlášky                                                     | Průběh Osobní údaje Termíny akcí Žádosti (ZDE SE NEPODÁVÁ ODVOLÁNÍ VE VĚCI NEPŘIJETÍ) | 0 |
| Detail přihlášky                                                   |                                                                                       |   |
|                                                                    |                                                                                       |   |
| Přihláška č.                                                       | - obor: <u>Didaktika chemie</u>                                                       |   |
| Image: Fakulta:                                                    | Přírodovědecká fakulta                                                                |   |
| 🐄 Druh studia:                                                     | doktorské                                                                             |   |
| 🛔 Forma studia:                                                    | prezenční                                                                             |   |
| Studijní program:                                                  | Didaktika chemie (P0111D300003)                                                       |   |
| _ Jazyk vyuky.                                                     | podkladv isou kompletní a v pořádku                                                   |   |
| Stav přihlášky:                                                    | přijata fakultou, zaplacena                                                           |   |
| Získaný počet bodů<br>Minimální počet bodů<br>Nejvyšší možný počet | pro přijetí 50   bodů 100                                                             |   |
| Celkový výsled                                                     | lek                                                                                   |   |
| Celkový výsledek: p                                                | řijat na základě přijímací zkoušky nebo zkouška nebyla stanovena                      |   |
| Zápisový list                                                      |                                                                                       |   |
| Pro možnost vygenerova                                             | ání zápisového listu je nutné doplnit chybějící údaje:                                |   |
| Rodinný stav                                                       | v: •                                                                                  |   |
| Číslo účtu                                                         | u:                                                                                    |   |
|                                                                    | Číslo účtu v ČR dosud nemám                                                           |   |
|                                                                    |                                                                                       |   |
|                                                                    |                                                                                       |   |
| Doplněné údaj                                                      | e uložte (tlačítkem Uložit).                                                          |   |

5) Klikněte na odkaz Vygenerovat zápisový list; tím by se Vám měl na Vašem zařízení zobrazit/uložit.

Zápisový list

Vygenerovat zápisový list

V případě potřeby lze vygenerovaný zápisový list získat znovu.

Zápisový list

Zobrazit zápisový list

6) Vygenerovaný zápisový list vytiskněte.

7) Údaje v zápisovém listu zkontrolujte. Případné změny osobních a kontaktních údajů na vytištěném zápisovém listu čitelně (čitelným hůlkovým písmem) vyznačte propiskou.

8) Zápisový list podepište a vedle svého podpisu uveď te datum podpisu.

9) K zápisu do studia nezapomeňte přinést takto opatřený zápisový list a další náležitosti uvedené na <u>této stránce</u>.